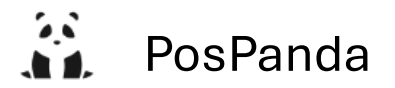

# EPSON TM-T20III 打印机设置与驱动安装

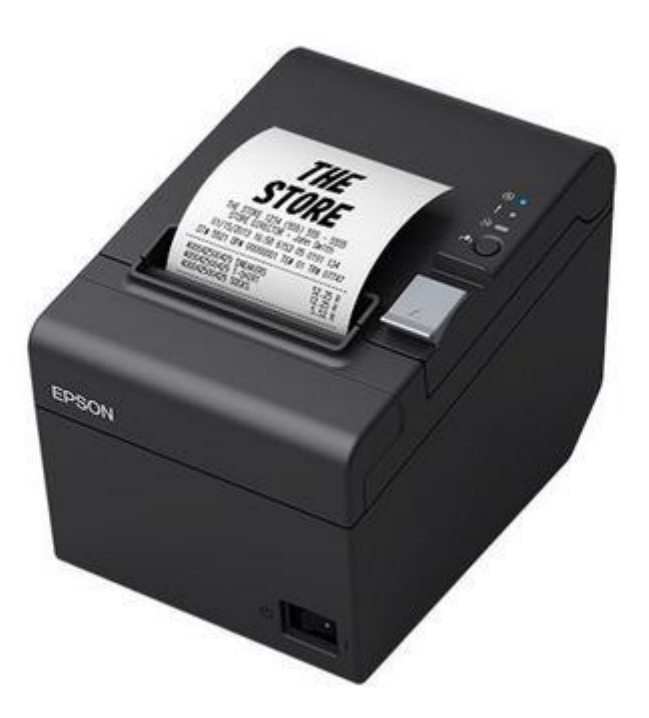

### 目标:确认打印机可以连线打印

先按住按钮然后再开机,这步是为了启动打印机的调试模式

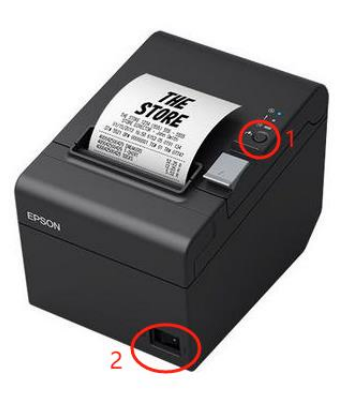

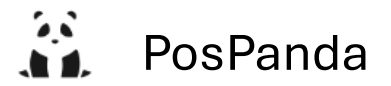

开机后会弹出这样的小票,当中包含了打印机的信息,在小票的底部有根据按钮 的时长来选项(黄色马克笔标记处):小于一秒,继续本打印机测试;多于一秒, 打印机调试选择模式。

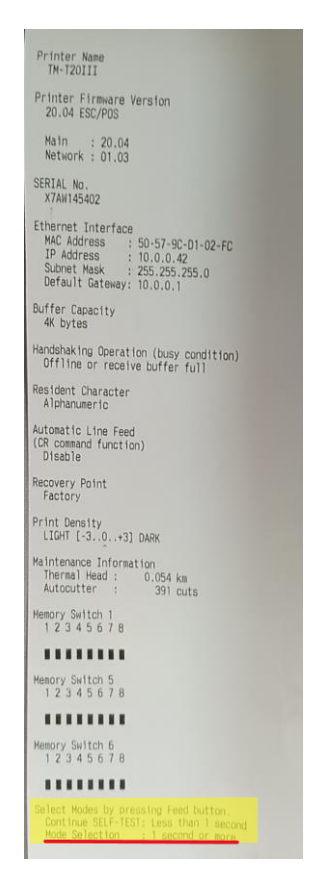

小票出来后再长按一秒后会出来这样的小票,此时已进入调试选择模式。

#### 模式选择

Modes模式: 0: 退出0: Exit and Reboot Printer1: NV Graphics Information1: NV Graphics Information2: 收据增强信2: Receipt Enhancement Information3: 自定义值提3: Customize Value Settings4: kg默认值4: Restore Default Values5: 接口设置5: Interface Setup6: Peripheral Device Information7 or more: None按以下步骤选Select Modes by executing following<br/>procedure.安田政 Esen 1. Press the Feed button less<br/>than 1 second as many times<br/>as the selected mode number.

Mode Selection

step 2. Press Feed button for 1 second or more. 模式: 0: 退出并重启打印机 1: NV 图形信息 2: 收据增强信息 3: 自定义值设置 4: 恢复默认值 5: 接口设置 6: 外部设备信息 7 或更多: 无

按以下步骤选择模式:步骤1:按住进纸键少于1秒的时间,与所选模式的编号相对应的次数。 步骤2:按住进纸键1秒或更长时间。

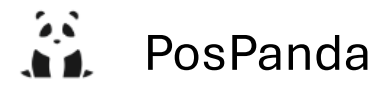

连按3下按键,第4下按久一点,进入自定义值设置

| Customize Value Settings                                                                                                    | 自定义值设置                                                                                                    |
|----------------------------------------------------------------------------------------------------|----------------------------------------------------------------------------------------------------|
| Modes<br>0: Exit<br>1: Print Current Settings<br>2: Interface Settings<br>3: Print Density<br>4: Print Speed<br>5: Automatic Reduction of Paper<br>6: Auto Paper Feed&Cut at cover close<br>7: Character/Column Settings<br>8: Buzzer Control<br>9: Near-end Detection<br>10: Power Supply Unit Capacity<br>Select Modes by executing following<br>procedure.<br>step 1. Press the Feed button less<br>than 1 second as many times<br>as the selected mode number.<br>step 2. Press Feed button for 1<br>second or more. | 模式:<br>0. 退出<br>1. 打印当前设置<br>2. 接口设置<br>3. 打印浓度<br>4. 打印速度<br>5. 自动减少纸张<br>6. 封面关闭时自动进纸和切纸<br>7. 字符/列设置<br>8. 蜂鸣器控制<br>9. 检测纸尽<br>10. 电源容量<br>按以下步骤选择模式:<br>步骤 1. 按住进纸键少于 1 秒的时间,与所选模式的编号相对应的次数。<br>步骤 2. 按住进纸键 1 秒或更长时间。 |

#### 连按2下按键, 第3下按久一点进入 Interface Settings

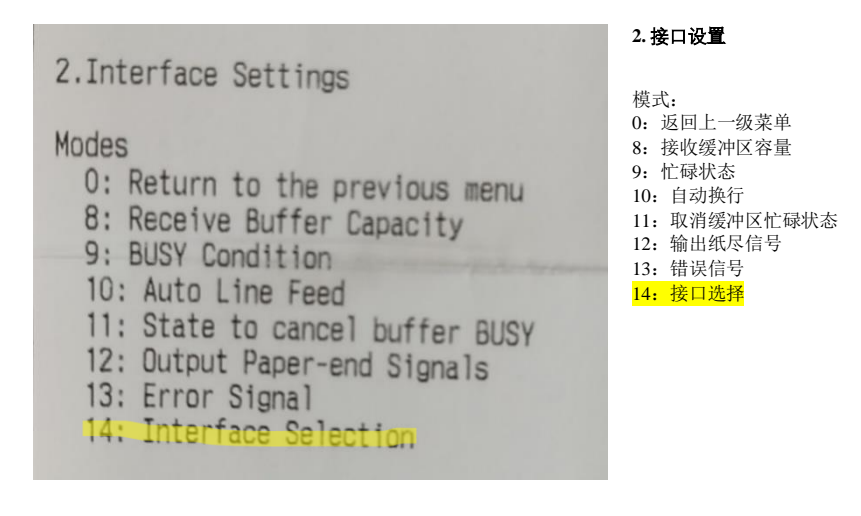

连按 14 下按键, 第 15 下按久一点 进入 Interface Selection

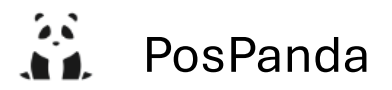

| 2.Interface Settings                                                                                                 | 2. 接口设置<br>2.14. 接口选择                                            |  |  |  |
|----------------------------------------------------------------------------------------------------|------------------------------------------------------------------|--|--|--|
| Modes<br>0: Return to the previous menu<br>2: Built-in USB<br>]*3: Ethernet<br>5: Auto inite* 105, sumphasselemments | <b>模式:</b> 0: 返回上一级菜单 2: 内置 USB ]*3: 以太网 5: 自动 ]表示默认值。 *表示当前设置值。 |  |  |  |
| ] means default value.<br>* means current set value.                                                                 |                                                                  |  |  |  |

更改方式如下:

连按5下按键,第6下按久一点,这样就选择好了

YouTube 西语视频作为参考 <u>https://www.youtube.com/watch?v=ZSL6N6vDSxM</u>

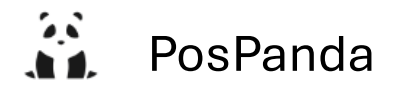

# Driver 驱动安装

### https://epson.com/Support/Point-of-Sale/Thermal-Printers/Epson-TM-T20III-Series/s/SPT\_C31CH51001

|                           |                                             |                   |            |                  |                |                    |              |               |                    |                                              |          | us 🔤 | About Epcon $ \smallsetminus $ | Accessibility | Sign In |
|---------------------------|---------------------------------------------|-------------------|------------|------------------|----------------|--------------------|--------------|---------------|--------------------|----------------------------------------------|----------|------|--------------------------------|---------------|---------|
| EPSON'                    |                                             | Printers          | Ink        | Projectors       | Scanners       | Point of Sale      | Robots       | Industries    | Support            |                                              | Q Search |      |                                |               | ¥       |
| Support / Point of Sale / | Thermal Printers / Epson TM-T20III Series   |                   |            |                  |                |                    |              |               |                    |                                              |          |      |                                |               |         |
|                           | Looking for POS manuals with progra         | mming codes       | s? Log-    | n to our EPSO    | ON PARTNI      | ER PORTAL, g       | o to SUPPC   | RT, then sel  | ect Point of Sale. |                                              |          |      |                                |               |         |
|                           | ii.                                         |                   |            |                  | Eps            | son TM-            | T20III :     | Series        |                    |                                              |          |      |                                |               |         |
|                           |                                             |                   |            |                  |                |                    |              |               |                    |                                              |          |      |                                |               |         |
|                           | Model: C31CH51A9972                         | Product He        | ome        |                  |                |                    |              |               |                    |                                              |          |      |                                |               |         |
|                           | Downloads Manuals and Warranty              | Registration and  | d Service  | Plans Contr      | ct Us          |                    |              |               |                    |                                              |          |      |                                |               |         |
|                           | ATTENTION: Your operating system m          | ay not be deter   | cted belo  | w. It's importan | t that you mar | ually select your  | OS in the Op | erating Syste | m drop-down menu   | below to ensure you're viewing only compatib | e files. |      |                                |               |         |
|                           | Operating System: Please choose an          | os 🗸              | • •        |                  |                | 在这里选持              | 肇电脑的         | 系统            |                    |                                              |          |      |                                |               |         |
|                           | Please select your operating system above.  |                   |            |                  |                |                    |              |               |                    |                                              |          |      |                                |               |         |
|                           | ** By downloading from this website you are | a ormain of to ab | hide hv ti | ie terms and con | ditions of Fns | on's Software Lice | nse Aoreemer | ,             |                    |                                              |          |      |                                |               |         |

| EPSON Advanced Printer Driver 6                                                                                                    | $\times$ | ļ         |
|----------------------------------------------------------------------------------------------------|----------|-----------|
| Check Installation                                                                                                    |          | 00        |
| This program will install EPSON Advanced Printer Driver 6 for TM-T20III on your computer.<br>We recommend closing all Windows applications before running this setup program.                                                                              |          | ō:<br>ō:( |
| Please install "StatusAPI for EPSON Advanced Printer Driver 6", if you would like to use "Status API".                                                                                                    |          | ō:(       |
| Click "Next" to start installing.                                                                                                    |          | j:<br>j:  |
| Note                                                                                                    |          | ō:(       |
| Please use the version listed below and install the latest "StatusAPI for EPSON Advanced Printer<br>Driver 6" on the PC, if you would like to use this software. Also, if you would like to use shared<br>printer, please refer to the introduction guide. |          | ō:<br>ō:  |
| EPSON Advanced Printer Driver 5 Ver5.09 or later<br>EPSON Advanced Printer Driver 4 Ver4.56 or later<br>EPSON OPOS ADK Ver2.68 or later<br>EPSON OPOS ADK for .NET Ver1.11.20 or later<br>EPSON JavaPOS ADK Ver1.11.20 or later                            |          | 5:(       |
| Cancel Next                                                                                                    | >        |           |

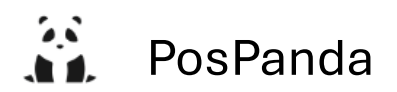

| EPSON Advanced Printer Driver 6                                                                                                    | × |      |
|----------------------------------------------------------------------------------------------------|---|------|
| License Agreement                                                                                                    |   | 20   |
| Please read the License Agreement carefully. Click [Agree] to accept the terms and conditions of this<br>License Agreement, and then click "Install". Otherwise, click "Back".                                                                                                    |   | ik i |
| EPSON END USER SOFTWARE LICENSE AGREEMENT<br>NOTICE TO USER: PLEASE READ THIS AGREEMENT CAREFULLY BEFORE INSTALLING OR USING<br>THIS PRODUCT. IF YOU ARE LOCATED IN THE UNITED STATES, SECTIONS 19-23 OF THIS<br>DOCUMENT APPLY TO YOU. SECTION 22 CONTAINS A BINDING ARBITRATION PROVISION THAT<br>LIMITS YOUR ABILITY TO SEEK RELIEF IN A COURT BEFORE A JUDGE OR JURY, AND WAIVES YOUR<br>RIGHT TO PARTICIPATE INCLASS ACTIONS OR CLASS ARBITRATIONS FOR CERTAIN DISPUTES.<br>AN "OPT-OUT" IS AVAILABLE UNDER SECTION 22.7 FOR THOSE WHO WISH TO BE EXCLUDED FROM<br>THE ARBITRATION AND CLASS WAIVER.<br>This is a legal agreement ("Agreement") between you (an individual or entity, referred to hereinafter<br>as "you") and Seiko Epson Corp. ration (including its affiliates, "Epson") for the enclosed software<br>programs, including any related normentation, firmware, or updates (collectively referred to<br>Dispare) | Ι | d    |
| <u>Back</u>                                                                                                    |   |      |